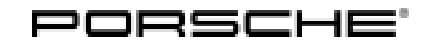

### Symptom-based workshop manual

55/20 enu 2470

Service

# Engine Symptom - Rough-Running engine in Near-Idle Range: Re-Programming DME Control Unit (SY 55/20)

### **Change overview**

| Version | Date       | Change                                                                                                    |
|---------|------------|----------------------------------------------------------------------------------------------------|
| 0       | 04/17/2020 | First publication                                                                                                    |
| 1       | 01/08/2021 | <ul> <li>Country/market differentiation</li> <li>Remedial action adapted</li> <li>APOS updated</li> <li>Remedial action available for other markets</li> </ul> |

### Model Line: Macan (95B)

- Model Year: As of 2019 up to 2020
- Equipment: 2.0-litre 4-cylinder petrol engine (engine type: EA888)

### Subject: DME control unit

Symptom: Due to a software error in the DME Control unit, the engine on the affected vehicles may experience rough running while driving at engine speeds near the idle range at idle speed.

At least one of the following entries is stored in the fault memory of the control unit:

P001100 Intake camshaft adjustment, bank 1 – setpoint position not reached (003A16) P001400 Exhaust camshaft adjustment, bank 1 – setpoint position not reached (003A15)

Cause: The adaptation values for camshaft control are out of tolerance.

Remedial In the event of a customer complaint, re-program the DME control unit.

### Information

The total time required for control unit programming is approx. 13 minutes.

### **Required tools**

Tool:

Action:

- **9900 PIWIS Tester 3** with PIWIS Tester software version **39.900.040** (or higher) installed.
- Battery charger with a current rating of at least 90 A, e.g. VAS 5908 Battery charger 90A.

### **Preparatory work**

### NOTICE

Fault entry in the fault memory and control unit programming aborted due to undervoltage.

- Increased current draw during diagnosis or control unit programming can cause a drop in voltage, which can result in one or more fault entries and the abnormal termination of the programming process.
- ⇒ Before starting control unit programming, connect a suitable battery charger with a current rating of at least 90 A to the vehicle.

### NOTICE

Control unit programming will be aborted if the WLAN connection is unstable.

- An unstable WiFi connection can interrupt communication between the PIWIS Tester and the vehicle communication module (VCI). As a result, control unit programming may be aborted.
- ⇒ During control unit programming, always connect the PIWIS Tester to the vehicle communication module (VCI) via the USB cable.

### NOTICE

Control unit programming will be aborted if the vehicle key is not recognized.

- If the driver's key is not recognized in vehicles with Porsche Entry & Drive, programming cannot be started or will be interrupted.
- ⇒ Switch on the ignition using the original driver's key. To do this, replace the control unit in the ignition lock with the original driver's key if necessary.
- Work Procedure: 1 Carry out general preliminary work for control unit programming as described in  $\Rightarrow$  Workshop Manual '9X00IN Basic instructions and procedure for control unit programming section on "Preliminary work".
  - 2 Switch on the ignition using the **original driver's key**.

For vehicles with 'Porsche Entry & Drive', do this by replacing the component in the ignition lock with the original vehicle key if necessary.

### **Re-programming DME control unit**

### NOTICE

Use of a PIWIS Tester software version that is older than the prescribed version.

- Measure is ineffective
- ⇒ Always use the prescribed version or a higher version of the PIWIS Tester software for control unit programming or coding.

### **AfterSales**

## Symptom-based workshop manual

Work Procedure:

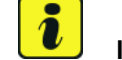

### Information

It is imperative that the PIWIS Tester remains online during control unit programming so that backup documentation of the software versions installed on the control units **before and after programming** is sent to the Porsche After Sales systems.

1 The basic procedure for programming a control unit is described in the Workshop Manual ⇒ Workshop Manual '9X00IN Basic instructions and procedure for control unit programming using the PIWIS Tester - section on "Programming".

### Specific information on control unit programming in the context of this Technical Information:

| Required PIWIS Tester software version:                                                                         | <b>39.900.040</b> (or higher)                                                                                                    |
|----------------------------------------------------------------------------------------------------|----------------------------------------------------------------------------------------------------|
| Type of control unit programming:                                                                               | Control unit programming using the <b>'Automatic programming'</b> function for the DME control unit.                                                                                                    |
|                                                                                                    | 'Engine electronics (DME)' control unit – 'Coding/programming' menu – 'Automatic programming' function.                                                                                                    |
| Programming sequence:                                                                                           | Read and follow the <b>information and instructions</b><br><b>on the PIWIS Tester</b> during the guided<br>programming sequence.<br>The <b>DME control unit</b> and the <b>PDK control unit</b><br>are <b>re-programmed</b> and then <b>re-codedautomat-</b><br><b>ically</b> during the programming sequence. |
|                                                                                                    | Do not interrupt programming and coding.                                                                                                    |
|                                                                                                    | Once the control units have been programmed and coded, you will be prompted to switch the ignition off and then back on again after a certain waiting time.                                                                                                    |
|                                                                                                    | Backup documentation of the new software versions is then performed.                                                                                                    |
| Programming time (approx.):                                                                                     | 13 minutes                                                                                                    |
| Data record (software part number and software version) programmed for the DME control unit during programming: | See ⇒ Technical Information '9X00IN Overview of the programmed software versions'.                                                                                                    |
| Procedure in the event of error messages<br>appearing during the programming<br>sequence:                       | ⇒ Workshop Manual '9X00IN Basic instructions and<br>procedure for control unit programming using the<br>PIWIS Tester - section on "Fault finding"'.                                                                                                    |
| Procedure in the event of abnormal termination of control unit programming:                                     | Repeat control unit programming by restarting programming.                                                                                                    |

### Overview of the programmed software versions

Overview:

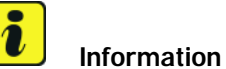

The software part number and software version of the programmed data record are based on the specified PIWIS Tester software version. Please note that these may have changed in a higher version.

#### Model year 2019:

| Exhaust emission standard                    | Control unit | Software part no. | Software version |
|----------------------------------------------|--------------|-------------------|------------------|
| C6B without RDE                              | DME          | 95B906259G        | 0008             |
| (I No. 7CM)                                  | PDK          | 95B927156GM       | 0004             |
| EU 6 Plus (W) / EU 4                         | DME          | 95B906259T        | 0001             |
| without EOBD<br>(I no. 7MM) / (I no.<br>7GH) | PDK          | 95B927156GL       | 0004             |
| EU 6 AG/H/I                                  | DME          | 95B906259AB       | 0001             |
| (I no. 7CP)                                  | PDK          | 95B927156GJ       | 0004             |
| LEV3 / TIER3 70                              | DME          | 95B906259AA       | 0002             |
| (I no. 7CE)                                  | PDK          | 95B927156GK       | 0004             |

#### Model year 2020:

| Exhaust emission standard                    | Control unit | Software part no. | Software version |
|----------------------------------------------|--------------|-------------------|------------------|
| C6B without RDE                              | DME          | 95B906259G        | 0009             |
| (I No. 7CM)                                  | PDK          | 95B927156GM       | 0004             |
| EU 6 DG                                      | DME          | 95B906259F        | 0006             |
| (I no. 4BF)                                  | PDK          | 95B927156GJ       | 0004             |
| EU 6 Plus (W) / EU 4                         | DME          | 95B906259J        | 0008             |
| without EOBD<br>(I no. 7MM) / (I no.<br>7GH) | PDK          | 95B927156GL       | 0004             |
| LEV3 / TIER3 70                              | DME          | 95B906259H        | 0006             |
| (I no. 7CE)                                  | PDK          | 95B927156GK       | 0004             |

### Performing throttle valve adaptation

4

ditions.

- Work Procedure: 1 Select the **'DME'** control unit in the control unit selection screen ('Overview' menu) and press F12" ('Next') to confirm your selection.
  - 2 Once the DME control unit has been found and is displayed in the overview, select the ⇒ 'Maintenance/repairs' menu.
  - 3 Select menu item **'Adaptations'** and confirm your selection by pressing F12<sup>#</sup> ('Next') ⇒ *DME* Adaptations.

Comply with the displayed preconditions and press • F12<sup>#</sup> ('Next') to confirm  $\Rightarrow$  Adaptation precon-

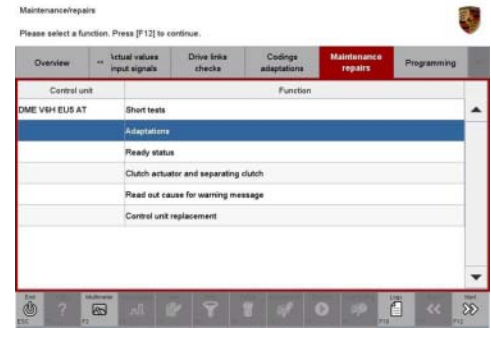

DME - Adaptations

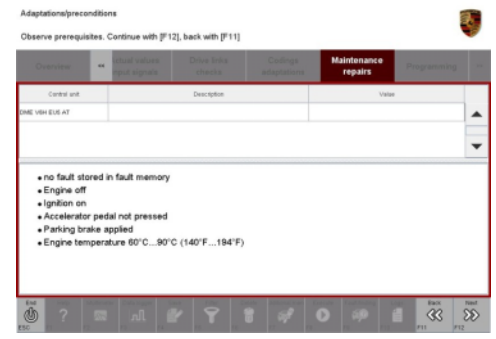

Adaptation preconditions

- 5 Select the  $\Rightarrow$  'Throttle valve adaptation' function so that the corresponding text line turns blue and press •F8" ('Start') to start throttle valve adaptation  $\Rightarrow$  Throttle valve adaptation.
- 6 Follow the instructions on the PIWIS Tester while throttle valve adaptation is being performed.

Once throttle valve adaptation is complete, a tick will appear in the 'Value' field on the PIWIS Tester display.

If throttle valve adaptation is **not** completed successfully, adaptation must be repeated.

7 Press • F8" ('Stop') to end throttle valve adaptation.

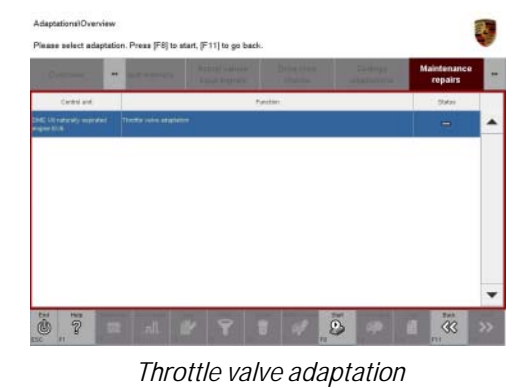

# Symptom-based workshop manual

### Performing radiator shutter adaptation

- Work Procedure: 1 Select the  $\Rightarrow$  'Radiator shutter adaptation' function so that the corresponding text line turns blue and then press •F8" ('Start') to start radiator shutter adaptation  $\Rightarrow$  Radiator shutter adaptation.
  - 2 Follow the instructions on the PIWIS Tester while radiator shutter adaptation is being performed  $\Rightarrow$  *PIWIS instructions*.

Once adaptation is complete, a tick will appear in the 'Value' field on the PIWIS Tester display.

If radiator shutter adaptation is **not** completed successfully, the adaptation must be repeated.

- End radiator shutter adaptation by pressing F8" ('Stop').
- 4 Press F11<sup>#</sup> ('Back') to return to the start page of the ⇒ 'Maintenance/repairs' menu.
- 5 Select the  $\Rightarrow$  **'Overview'** menu to return to the control unit selection screen  $\Rightarrow$  *Control unit selection.*

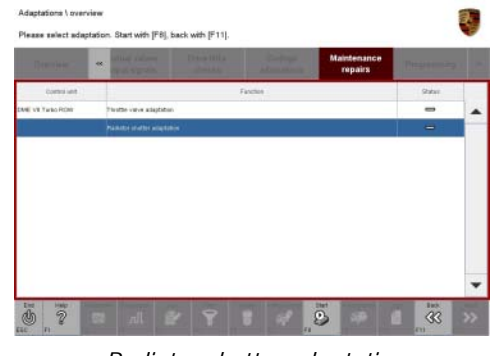

Radiator shutter adaptation

|                                                                            | 1                       | State Sugar              |                     |                     | Maintenance<br>repairs |      |  |
|----------------------------------------------------------------------------|-------------------------|--------------------------|---------------------|---------------------|------------------------|------|--|
| Cardini and                                                                |                         |                          | Descapilize         |                     | Vele                   | (Jul |  |
| INE VS TIME NOW                                                            |                         | 7 engendure              |                     | 20.060              |                        | 10   |  |
| Adaptetics status                                                          |                         |                          |                     | Ø                   |                        |      |  |
|                                                                            |                         |                          |                     |                     |                        |      |  |
| CAUTION                                                                    |                         |                          |                     |                     |                        |      |  |
| CAUTION<br>Weving parts!<br>Danger of trapp<br>• Keep parts<br>Preconditio | ing fir<br>of the<br>NS | gers!<br>body and object | s away from the mov | vement range of the | e radiator shutter     |      |  |

PIWIS instructions

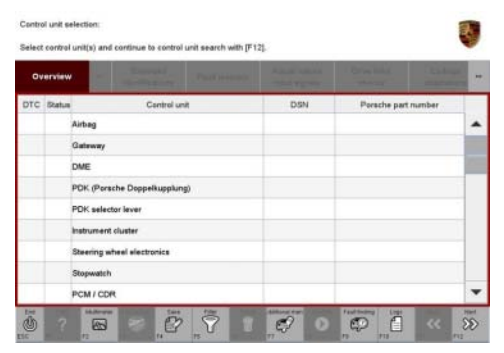

Control unit selection

### **Concluding work**

Work Procedure: 1 Carry out general subsequent work for control unit programming as described in  $\Rightarrow$  Workshop Manual '9X00IN Basic instructions and procedure for control unit programming using the PIWIS Tester - section on "Subsequent work".

### **AfterSales**

### Invoicing

Invoicing: For documentation and warranty invoicing, enter the labor operations, PQIS coding and part numbers specified below in the warranty claim:

| APOS     | Labor operation              | I No. |
|----------|------------------------------|-------|
| 24702540 | Programming DME control unit |       |

PQIS coding:

| Location (FES5)   | 24700 | DME control unit                           |
|-------------------|-------|--------------------------------------------|
| Damage type (SA4) | 9735  | Repair in accordance with PAG instructions |

References:  $\Rightarrow$  Technical Information 'WLL100 WLL1 Workshop campaign - Re-programming DME control unit'

 $\Rightarrow$  Workshop Manual '9X00IN Basic instructions and procedure for control unit programming using the PIWIS Tester'

Important Notice: Technical Bulletins issued by Porsche Cars North America, Inc. are intended only for use by professional automotive technicians who have attended Porsche service training courses. They are written to inform those technicians of conditions that may occur on some Porsche vehicles, or to provide information that could assist in the proper servicing of a vehicle. Porsche special tools may be necessary in order to perform certain operations identified in these bulletins. Use of tools and procedures other than those Porsche recommends in these bulletins may be detrimental to the safe operation of your vehicle, and may endanger the people working on it. Properly trained Porsche technicians have the equipment, tools, safety instructions, and know-how to do the job properly and safely. Part numbers listed in these bulletins are for reference only. The work procedures updated electronically in the Porsche PIWIS diagnostic and testing device take precedence and, in the event of a discrepancy, the work procedures in the PIWIS Tester are the ones that must be followed.

 $\ensuremath{\mathbb{C}}$  2021 Porsche Cars North America, Inc.

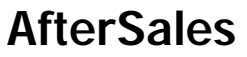